# «Настройка SIP-телефонии роутера ZTE H298A»

26.02.2021

г. Ульяновск

# Используемое оборудование

## роутер ZTE ZXHN H298A

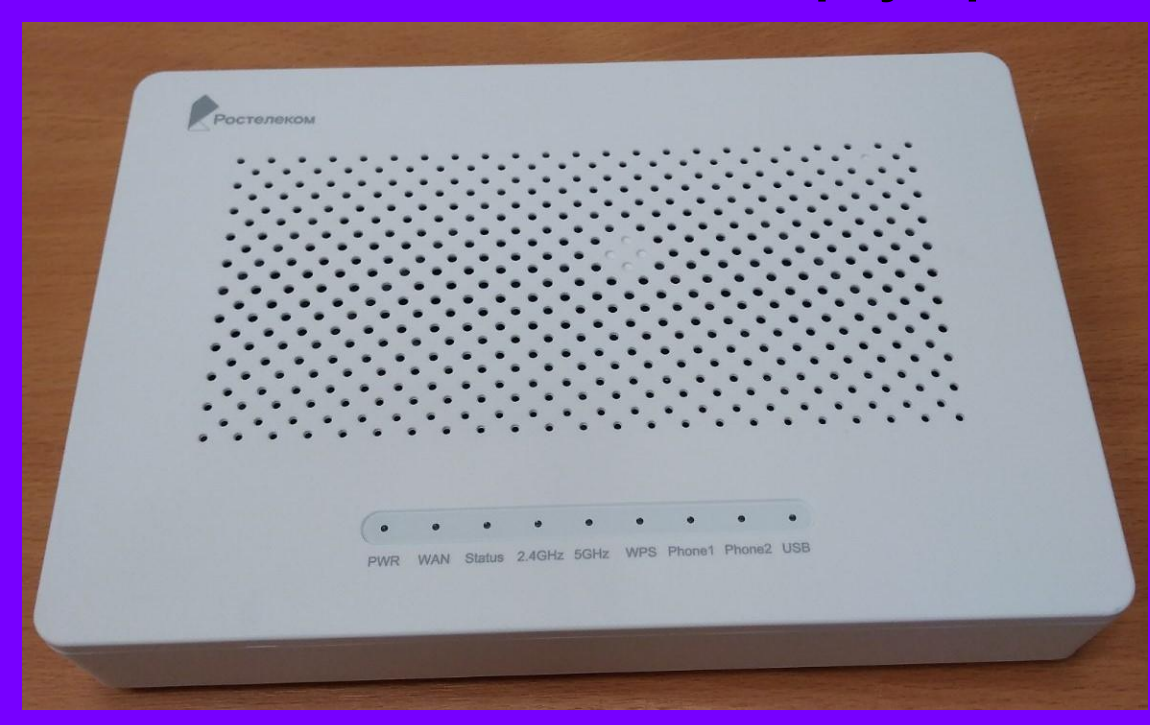

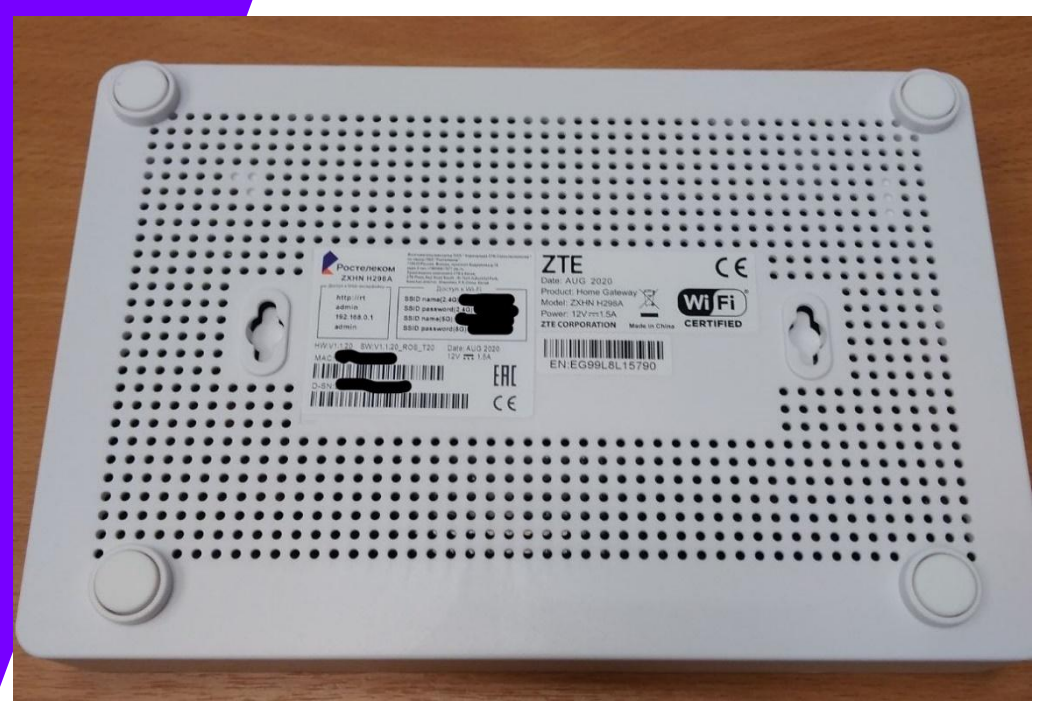

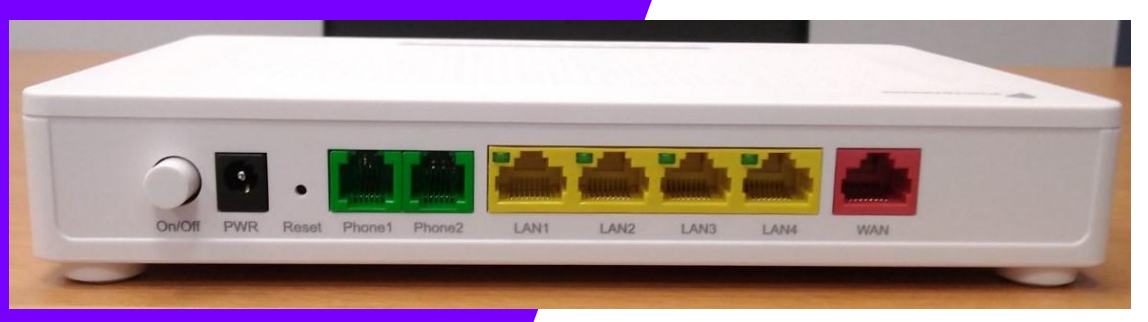

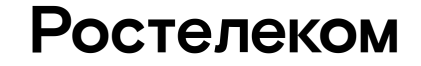

# Используемое оборудование

# Проводной телефонный аппарат RT-005

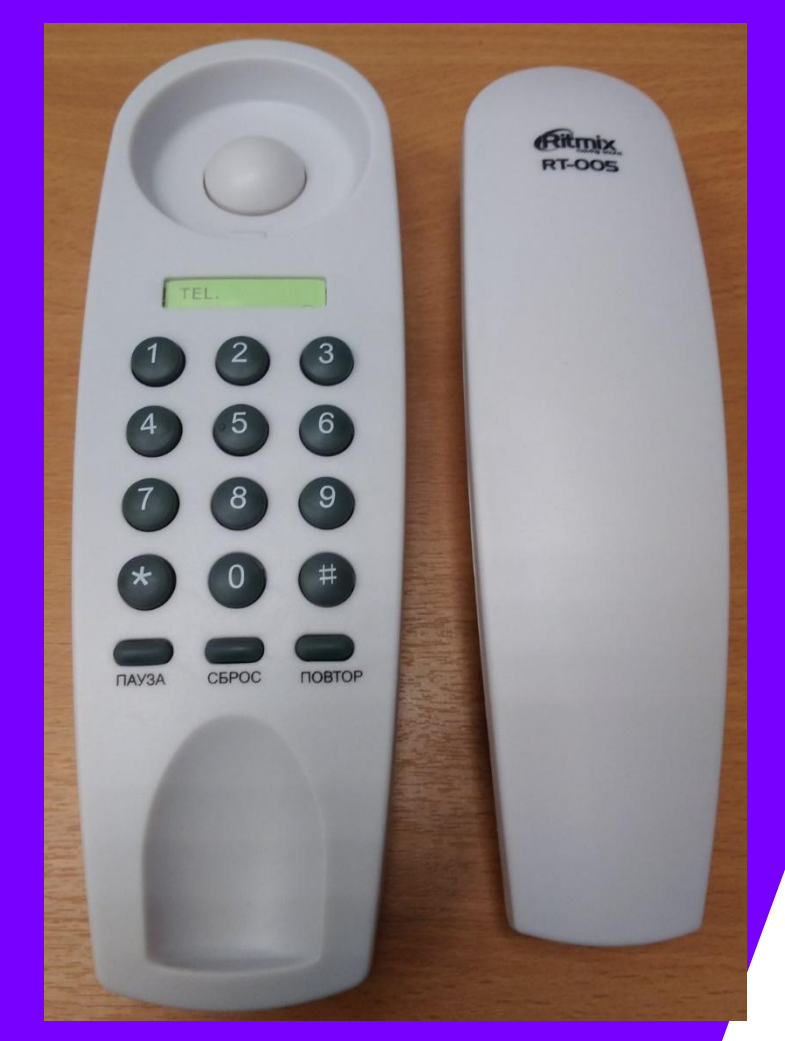

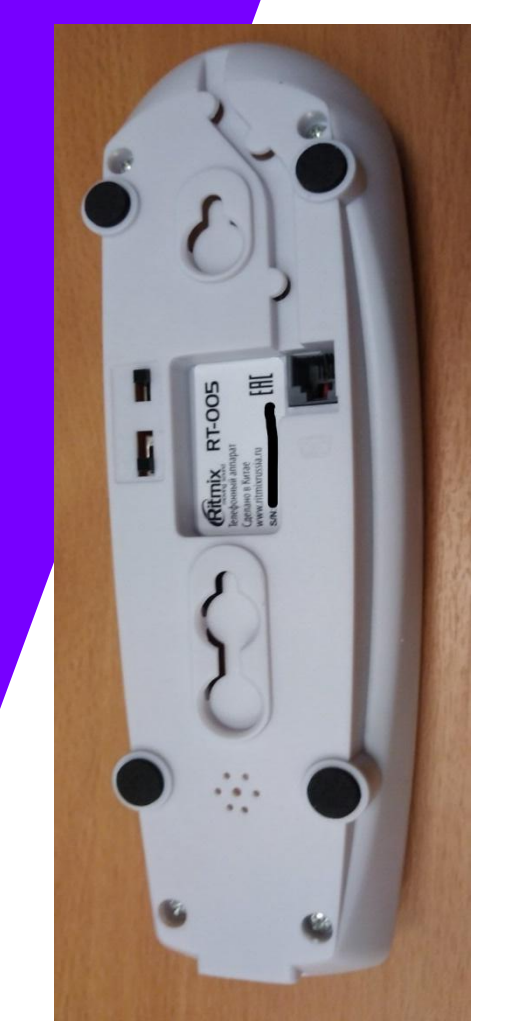

# Настройка роутера ZTE ZXHN H298A

1. Подключиться к настройкам модема через браузер по адресу 192.168.0.1. Нажимаем кнопку Продолжить.

#### ......

WAN Кабель не подключен. Проверьте, пожалуйста, правильность подключения кабеля WAN, как показано ниже. Убедитесь, что индикатор «WAN» на вашем устройстве горит. После этого нажмите кнопку продолжить.

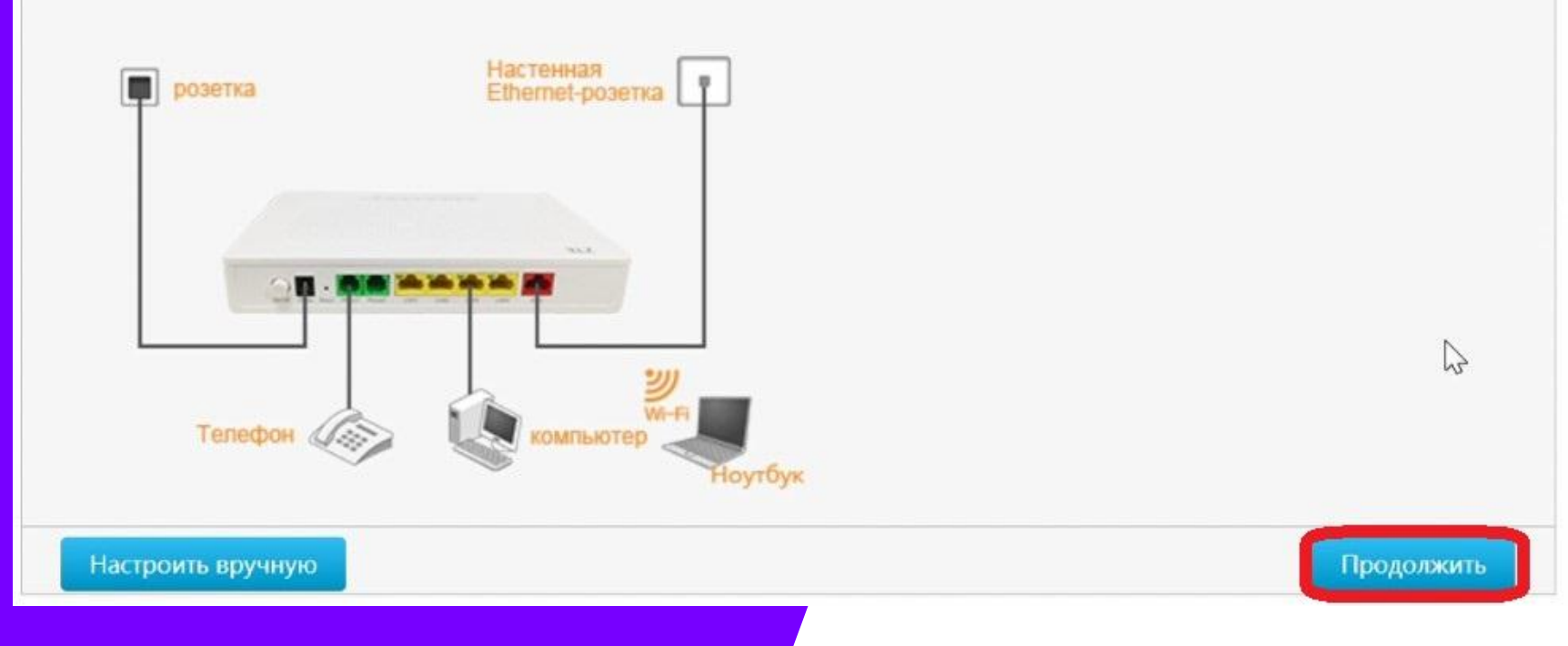

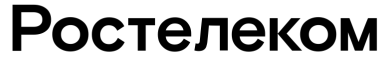

Во время автоматической настройки указать часовой пояс ((UTC+4:00) Самара) и изменить пароль для входа к настройкам.

#### -----

Этот маршрутизатор идеально подходит для домашних сетей и малого офиса. Встроенный мастер быстрой настройки поможет Вам подготовить маршрутизатор для подключения к сети Ростелеком. Пожалуйста, следуйте указаниям мастера быстрой настройки.

Выбор часового пояса

(UTC+04:00) Самара, Ижевск

Для Вашей безопасности, пожалуйста, измените пароль роутера, установленный по умолчанию. Введите новый пароль и подтверждение в поле ниже и нажмите кнопку «ОК» для продолжения.

|               | Нажать ОК и … | Ростеле | KOM |
|---------------|---------------|---------|-----|
| Подтверждение |               | Ок      |     |
| Новый пароль  |               |         |     |

# Производим выбор Волга -> Ульяновский -> Интернет+ТВ+Телефон

| Домой           | Интернет                       | Локальная сеть | VolP | Управление и ди | агностика |
|-----------------|--------------------------------|----------------|------|-----------------|-----------|
|                 |                                |                |      |                 |           |
|                 |                                |                |      |                 |           |
|                 |                                |                |      |                 |           |
| Выберите Ваш р  | ег <mark>и</mark> он и филиал. |                |      |                 |           |
|                 |                                |                |      |                 |           |
| Выберите филиа  | л Волга                        | ~              |      |                 |           |
| Выберите город  | Ульяновский                    | Y              |      |                 |           |
| Выберите услугу | Интернет + ТВ -                | + Телефон 🗸 🗸  |      |                 |           |
|                 |                                |                |      |                 |           |
|                 |                                |                |      |                 |           |
|                 |                                |                |      | $\square$       |           |
|                 |                                |                |      | Дальше          |           |
|                 |                                |                |      |                 |           |
|                 |                                |                |      | A               | TUDOLLU   |

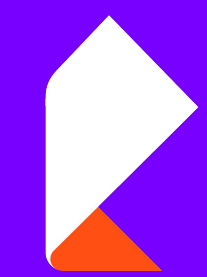

# Далее вводим данные абонента из документов для подключения SIP-телефонии

| остелеком                                                                         |                                                                  |                                   |                        | Русский   Engli          | ish      |
|-----------------------------------------------------------------------------------|------------------------------------------------------------------|-----------------------------------|------------------------|--------------------------|----------|
| Домой                                                                             | Интернет                                                         | Локальная сеть                    | VolP                   | Управление и диагностика |          |
|                                                                                   |                                                                  |                                   |                        |                          |          |
| Введите имя и<br>SIP учетная заг<br>Ввод номера V<br>Ввод пароля V<br>SIP учетная | пароль для услуги «телефон<br>іись 1<br>oIP<br>oIP<br>я запись 2 | ». Также заполните поле «номер Vl | .AN» если оно доступно |                          |          |
|                                                                                   |                                                                  |                                   | Назад                  | Дальше                   |          |
|                                                                                   | Нажа                                                             | ать Дальше                        |                        |                          | Ростелен |

# Произвести сверку имени и пароля сети Wi Fi с обратной стороной Роутера

| ажать<br>альше<br>Вы можете изменить имя и пароль своей Wi-Fi сети в этом окне. Также вы можете выключить Wi-Fi, если это необходимо.<br>WLAN (2.4G)<br>Вы ключить<br>Имя WLAN сети (SSID)<br>Пароль беспроводной сети<br>Имя WLAN сети (SSID)<br>Пароль беспроводной сети<br>Is9E4Y9                                                                                                    |                | Домой Инте                                                                   | рнет                                                                                   | Локальная сеть                  | VolP                      | Управление и диагно |
|----------------------------------------------------------------------------------------------------|----------------|------------------------------------------------------------------------------|----------------------------------------------------------------------------------------|---------------------------------|---------------------------|---------------------|
| ажать       wLaN (2.4G)       выключить       выключить         альше       Имя WLAN сети (SSID)       RT-WiFi-16B0         Пароль беспроводной сети       уNY7ereG         WLAN (5G)       выключить         Имя WLAN сети (SSID)       RT-SWiFi-16B0         Пароль беспроводной сети       уNY7ereG         Пароль беспроводной сети       выключить         Пароль беспроводной сети       [ts9E4Y9 |                | Вы можете изменить имя и г                                                   | пароль своей Wi-F                                                                      | і сети в этом окне. Также вы ма | ожете выключить Wi-Fi, ес | сли это необходимо. |
| Имя WLAN сети (SSID) RT-5WiFi-16B0<br>Пароль беспроводной сети јтs9E4Y9                                                                                                    | ажать<br>альше | WLAN (2.4G)<br>Имя WLAN сети (SSID)<br>Пароль беспроводной сети<br>WLAN (5G) | <ul> <li>Включить</li> <li>RT-WiFi-16B0</li> <li>yNY7ereG</li> <li>Включить</li> </ul> | Выключить<br>Выключить          |                           | 6                   |
|                                                                                                    |                | Имя WLAN сети (SSID)<br>Пароль беспроводной сети                             | RT-5WiFi-16B0<br>jts9E4Y9                                                              |                                 |                           |                     |

Нажать

Сохранить

настройки

| y | ста | HO | вка | заве | рше | на. |
|---|-----|----|-----|------|-----|-----|
|---|-----|----|-----|------|-----|-----|

#### Имя WLAN сети Имя WLAN сети RT-WiFi-16B0 RT-5WiFi-16B0 (SSID) (2.4G) (SSID) (5G) Пароль беспроводной Пароль беспроводной yNY7ereG jts9E4Y9 сети (2.4G) сети (5G) 192.168.1.1 IP адрес LAN Имя пользователя admin 22 yNY7ereG\_ Пароль Номер телефона 633688 Скачать файл настройки Назад

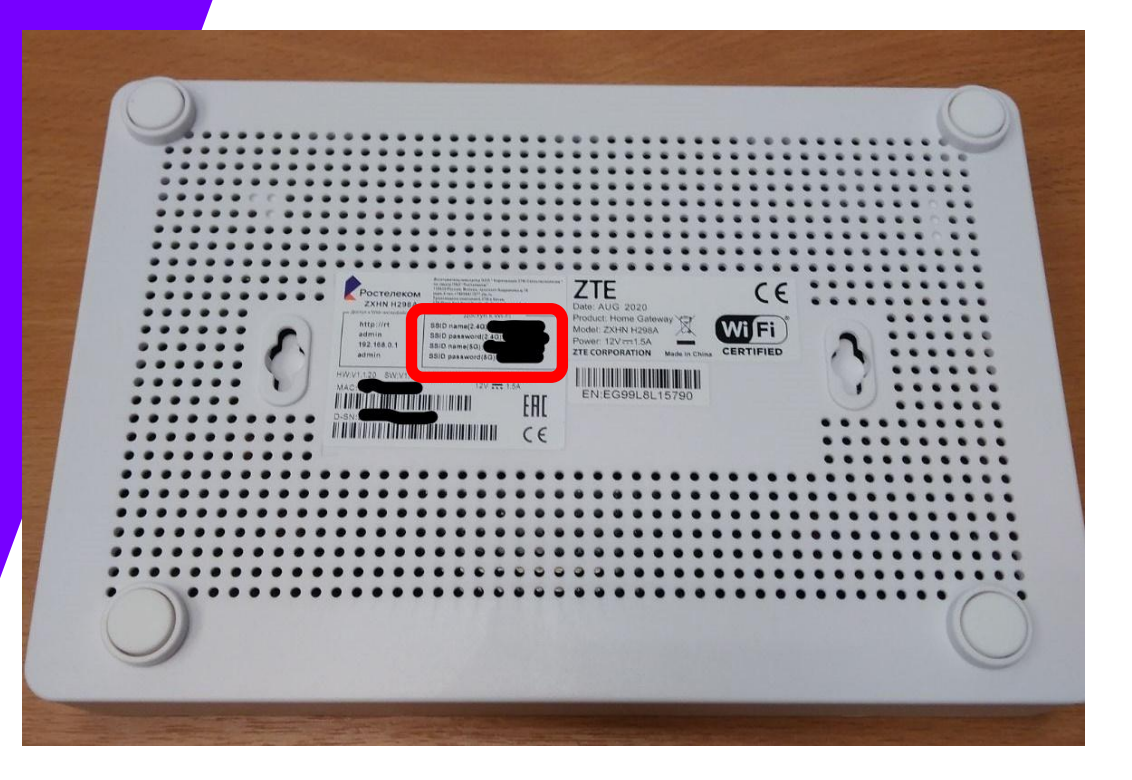

#### Выйти из настроек Роутера нажав ссылку Выход и зайти под аккаунтом

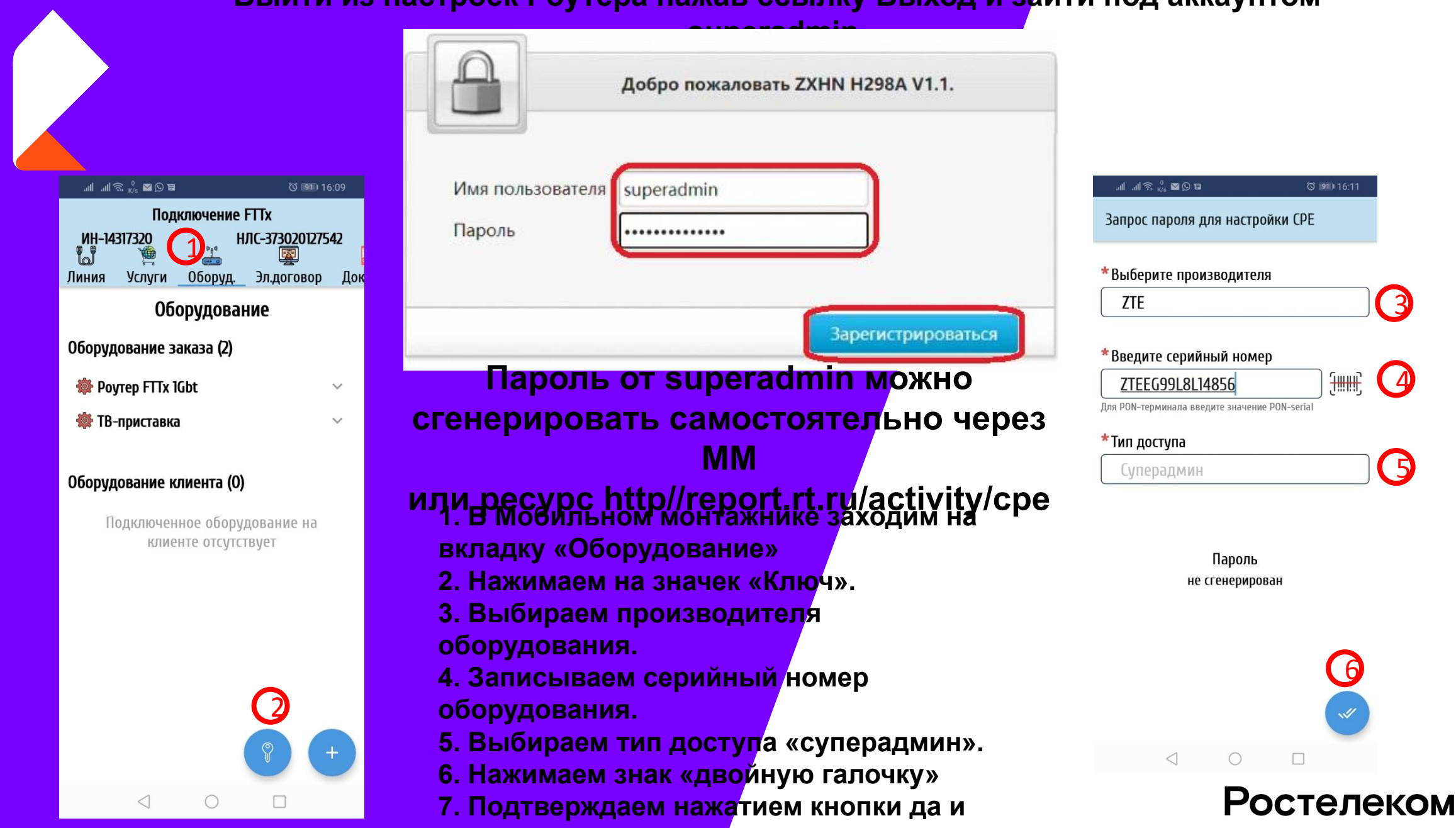

записываем пароль в документы.

# Перейти на вкладку VoIP -> Основной. Проверить введенные учетные данные абонента из документов и при необходимости – откорректировать.

| Домой                          | Интернет                                      | Локальная сеть                                   | VolP        | Управление и диагностика    |
|--------------------------------|-----------------------------------------------|--------------------------------------------------|-------------|-----------------------------|
| Статус<br>Основной             | Информация о стр<br>На этой странице представ | <b>Эанице</b><br>лениы базовые параметры конфигу | рации VoIP. |                             |
| Расширенные<br>VoIP сервис     | <ul> <li>SIP учетная запис</li> </ul>         | ъ1                                               |             |                             |
| SIP протокол                   | Как получить информацию                       | аутентификации VoIP?                             |             |                             |
| Параметры голосового<br>потока | SIP учетная запись<br>Имя пользователя для    | 633 8<br>63 8                                    |             |                             |
| Факс                           | авторизации                                   | Длин                                             | a: 0 ~ 127  |                             |
| План нумерации                 | Пароль                                        |                                                  |             |                             |
| QoS                            |                                               |                                                  |             | <b>Тодтрердить</b> Отменить |
|                                | <ul> <li>SIP учетная запис</li> </ul>         | ъ2                                               |             |                             |
|                                |                                               |                                                  |             | Ростопе                     |

#### Перейти на вкладку VoIP -> Расширенные -> Расширенные параметры . В пункте DTMF – выбрать RFC2833.

-

| Домой                  | Интернет                          | Локальная с                        | еть                          | VolP           | Управление и диа | ностика |
|------------------------|-----------------------------------|------------------------------------|------------------------------|----------------|------------------|---------|
| Статус                 | Информация о с                    | транице                            |                              |                |                  |         |
| Осно <mark>вной</mark> | На этой странице предст           | авлениы расшире <mark>н</mark> ные | параметр <mark>ы конф</mark> | игурации VoIP. |                  |         |
| Расширенные            | <ul> <li>Расширенные п</li> </ul> | араметры                           |                              |                |                  |         |
| VoIP сервис            |                                   | арамстры                           |                              |                |                  |         |
| SIP протокол           | DTMF                              | RFC2833                            | ~                            |                |                  |         |
| Параметры голосового   | Буфер джитера                     | Адаптивный                         | ~                            |                |                  |         |
| потока                 | Минимум                           | 20                                 | мс                           |                |                  |         |
| Факс                   | Максимум                          | 200                                | мс                           |                |                  |         |
| План нумерации         |                                   |                                    |                              | -              |                  |         |
| QoS                    |                                   |                                    |                              |                | Подтвердить Отме | нить    |
|                        |                                   |                                    |                              |                | $\bigcirc$       |         |
|                        |                                   |                                    |                              |                |                  |         |

Нажать Подтвердить

#### Перейти на вкладку VoIP -> SIP протокол. Произвести настройку согласно

рисунка. Ростелеком Текущее время: 04:28 01/01/1970 superadmin Выйти Русский | English Домой Интернет Локальная сеть VolP Управление и диагностика Информация о странице Статус На этой странице представлениы параметры конфигурации SIP протокола. Основной Расширенные SIP протокол VoIP сервис SIP протокол Локальный протокол 5060 или 89.239.131.7 Параметры голосового Первичный прокси сервер sip.mvc.ru потока Первичный исходящий сервер 0.0.0.0 Факс Первичный прокси порт 5060 Вторичный прокси сервер 0.0.0.0 План нумерации Вторичный исходящий прокси сервер 0.0.0.0 QoS Вторичный прокси порт 5060 Регистрация истекла 300 екунды • Вслючить • Выключить Unregister On Reboot Тест линка Включить 
 Выключить
 Выключить

Интервал тестирования линка SubScribe Опция 120 14 екунды © Вилючить © Выключить © Вилючить © Выключить Подтвердить Отменить

### Ростелеком

### Нажать Подтвердить

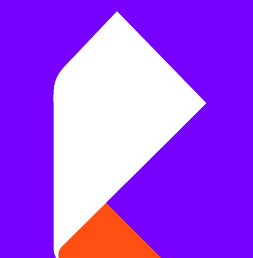

## На вкладке VoIP -> Параметры голосового потока.

| Домой                             | Интернет                                     | Локаль                    | ная сеть                | VolP             | Управление и диагностика |
|-----------------------------------|----------------------------------------------|---------------------------|-------------------------|------------------|--------------------------|
| Статус<br>Основной<br>Расширенные | Информация о ст<br>На этой странице представ | ранице<br>плениы параметр | ы конфигурации параметр | оов голосового і | потока.                  |
| VoIP сервис                       | • Телефон 1                                  |                           |                         |                  |                          |
| SIP протокол                      | 🕕 Настройка VAD ( по                         | одавление пауз )          | применится после переза | рузки.           |                          |
| Параметры голосового<br>потока    | ☑ G711U □ VAD                                |                           | 2 Приоритет кодеков     |                  |                          |
| Факс                              | 🗹 G711A 🗌 VAD                                | CNG                       | 1 Приоритет кодеков     |                  |                          |
| 1лан нумерации                    | □ G729 □ VAD                                 |                           | 2 Приоритет кодеков     |                  |                          |
| QoS                               | G726_24K VAD                                 | CNG                       | 5 Приоритет кодеков     |                  |                          |
|                                   | □ G726_32K □ VAD                             |                           | 4 Приоритет кодеков     |                  |                          |
|                                   |                                              |                           |                         |                  |                          |

• Телефон 2

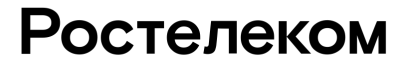

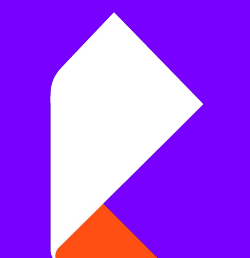

# Перейти на вкладку Интернет-> Привязка портов.

| Домой                            | Интернет                             | Локальна                          | я сеть            | VolP   | Управление и диагностика |
|----------------------------------|--------------------------------------|-----------------------------------|-------------------|--------|--------------------------|
| Статус<br>WAN<br>Привязка портов | Информация о<br>На этой странице мож | странице<br>но настроить параметр | ы привязки портов |        |                          |
| QoS                              | • привизка пор                       | 108                               |                   |        |                          |
| безопасность                     | IPoE DHCP                            |                                   |                   |        |                          |
| одительский контроль             | Z LAN1                               | IAN2                              | 🗹 LAN3            | Z LAN4 |                          |
| DDNS                             | SSID1                                | SSID2                             | SSID3             | SSID4  |                          |
| 1TP                              |                                      |                                   |                   |        |                          |
| Clear Control                    | 33103                                | 33100                             | <b>3</b> 33107    | 33100  |                          |
| цинамическая<br>маршрутизация    | BEDIOUNTE BCC                        | Зыключить все                     |                   | Поли   | зераить Отменить         |
| Multicast                        |                                      |                                   |                   |        |                          |
| Port Locating                    | Route_3G                             |                                   |                   |        |                          |
| ALG                              |                                      |                                   |                   |        |                          |
| DMZ                              |                                      |                                   |                   |        |                          |
| ереадресация портов              |                                      |                                   |                   |        |                          |
| апуск портов (Port               |                                      |                                   |                   |        |                          |

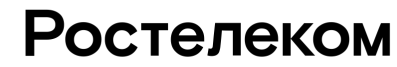

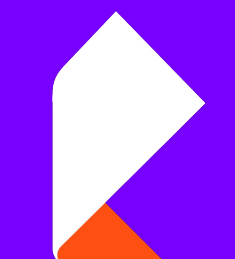

# Перейти на вкладку Интернет-> Привязка портов.

| Домой                           | Интернет                  | Локальная сеть                    | VolP                   | Управление и диагностика |
|---------------------------------|---------------------------|-----------------------------------|------------------------|--------------------------|
| -                               |                           |                                   |                        |                          |
| Статус                          | Ethernet                  | 3G                                |                        |                          |
| WAN                             |                           |                                   |                        |                          |
| Привязка портов                 | Информация о ст           | ранице                            |                        |                          |
| QoS                             | На этой странице представ | злен функционал по настройке пара | иетров Ethernet соедин | нения                    |
| Безопасность                    | • Ethernet соедине        | ние                               |                        |                          |
| Родительский контроль           | • Eulernet cocdime        | nine .                            |                        |                          |
| DDNS                            | V IPOE DHCP               |                                   |                        | <u> </u>                 |
| NTP                             |                           |                                   |                        | Детальный                |
| Clear Control                   | Имя подключения           | IPoE DHCP                         |                        |                          |
| Динамическая                    | Тип                       | Маршрутизатор 🗸                   |                        |                          |
| маршрутизация                   | Список сервисов           |                                   |                        |                          |
| Multicast                       | MTU                       | 1500                              |                        |                          |
| Port Locating                   | Тип канала                | IP 🗸                              |                        |                          |
| ALG                             | ІР-версия                 | IPv4 🗸                            |                        |                          |
| DMZ                             | IPv4                      |                                   |                        |                          |
| Переадресация портов            | Тип IP                    | DHCP 🗸                            |                        |                          |
| Запуск портов (Port<br>Trigger) | NAT                       | Включить О Выключить              |                        |                          |
|                                 | VLAN                      | О Включить<br>Выключить           |                        |                          |
|                                 | Маршрутизация по          |                                   |                        | Augure                   |
|                                 | умолчанию                 |                                   |                        | АКТИВа                   |
|                                 |                           |                                   |                        | Тодтвердить Отменить Так |

# Перейти на вкладку Управление и диагностика -> Системное

администрирование.

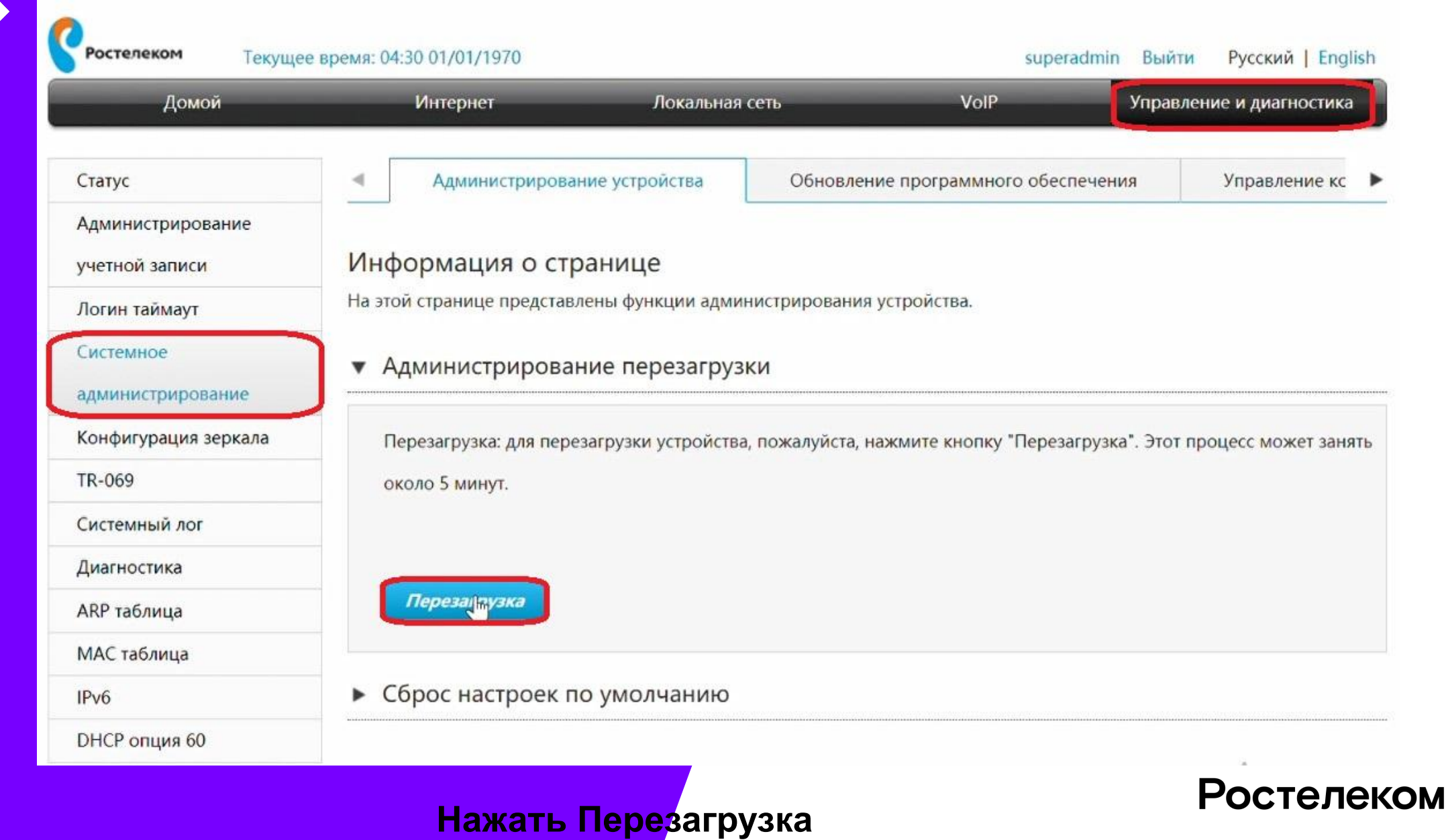

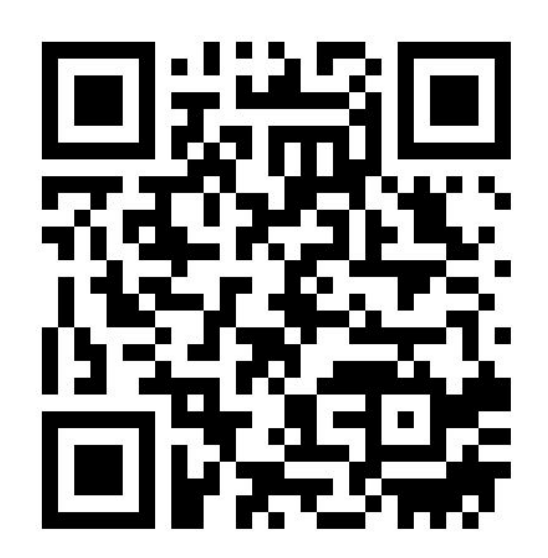

1. Выберите ваш МРФ/РФ: Ульяновский филиал

**2.** Дата вебинара: 26.02.21

3. Название вебинара: Техническое обучение

4. Спикер: Данилов Сергей Павлович

5. Ответьте на 5 предложенных вопросов и оставьте свой комментарий

# https://anketolog.ru/s/227417/7HtZW01e

Учебные материалы в одном месте на сайте «СПРОСИ у ТРЕНЕРА»

# http://87.117.181.87/site/

# Спасибо за внимание

Тренер БТИ Ульяновского филиала Сергей Данилов 26.02.2021

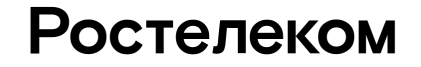